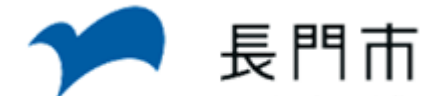

## ネットからの予約申込の流れ

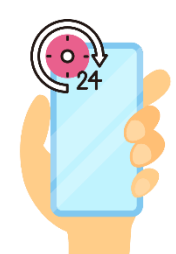

お手持ちのPCやスマホから

24時間いつでも好きな時に

予約が可能です!

## 予約専用URL https://i-karada.jp/nagato/yoyaku.html

**1** QRコードを読み込む。

2

健診予約サイト『アイ・カラダ』に 移動。ログイン後、トップ画面に 予約可能な健診が表示される ので、「**予約を申し込む**」で予約 申込に進みます。

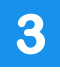

会場、受診したい項目、日付、時間帯を選び、必要情報を入力して 確認画面で問題なければ申込完了!

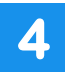

予約の確認・変更・キャンセルは もう一度 1 → 2 の順で操作す ると予約詳細が表示されます。

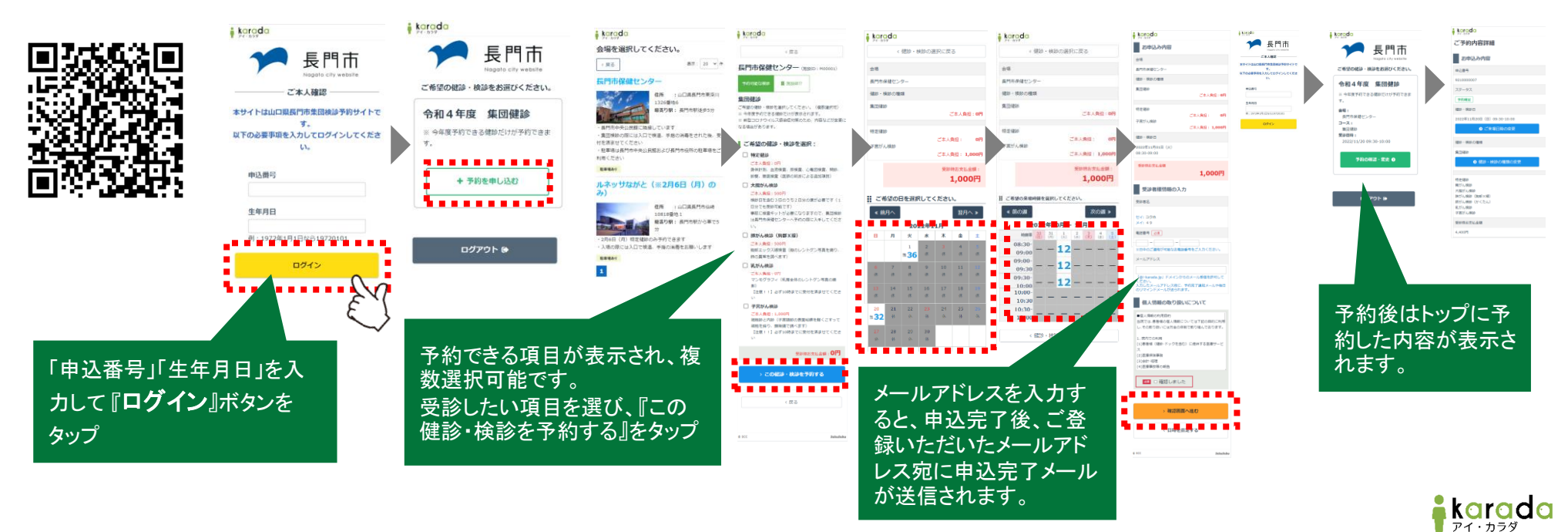